## Vyúčtování cestovních náhrad

Pojišťovna po Vás nyní vyžaduje, abyste vykazovali dávky 36, tedy cestovní náhrady? Popíšeme, co vše je potřeba v Praktiku nastavit, abyste mohli tyto dávky začít vykazovat.

V hlavní obrazovce Praktika stiskněte **Alt+C**, v zobrazené nabídce si otevřete **Pojišťovny**. Na pojišťovně pak stisknete **F2**, kde se dostanete do vlastní konfigurace dané pojišťovny a jejího účtování. Ve spodní části jsou údaje, které je potřeba nastavit dle smlouvy s pojišťovnou.

Cestovní náhrady:

- paušál za km
- paušál za návštěvu
- paušál za měsíc

Pokud máte ve smlouvě stanovenu výši paušálu na km, je potřeba vědět, zda je hodnota v bodech nebo v korunách. K tomu slouží přepínač vpravo []používat Kč.

| Oprava pojišťovny                                                                                                    |                                                                                                    |                                                                                                    |  |  |  |  |
|----------------------------------------------------------------------------------------------------|----------------------------------------------------------------------------------------------------|----------------------------------------------------------------------------------------------------|--|--|--|--|
| Kód :1110 Kód pobočk<br>Název :VŠEOBECNÁ ZDRAVO<br>Ulice:Olomoucká 321                                                                                                    | y: <mark>6800</mark><br>TNÍ PC                                                                                                    | ) Kód pob. pro dávku 80:6800<br>DIŠŤOVNA                                                                                                    |  |  |  |  |
| Obec :Prostějov                                                                                                    | PSČ:                                                                                                    | Příp. soub. KDAVKA:111                                                                                                    |  |  |  |  |
| <pre>(*) ICZ<br/>( ) IC organizace<br/>[X] Rozlišovat ordinace<br/>[X] Rozl. dávky dle ord<br/>[ ] Úplná kapitace<br/>[ ] Dávky přes portál<br/>Cena kapitace:45.00 Kč/pa</pre> | (X)<br>[[]]<br>[[X]<br>[[X]]<br>[[X] | Nulovat kód lékaře 000<br>Rozlišuj dávky dle odb.<br>Pojišťovna bez smlouvy<br>Účtovat kapitaci<br>Vykazovat kapit. výkony<br>Zobrazit v sezn. dávek<br>Rozlišuj cenu bodu |  |  |  |  |
| Cestovní náhrady:                                                                                                    |                                                                                                    |                                                                                                    |  |  |  |  |
| Paušál za km 🕺 🗸 25.00 bodů/km [] používat Kč                                                                                                    |                                                                                                    |                                                                                                    |  |  |  |  |
| Druh dopravy:10 dopor. hodnota je 10 Typ receptu:                                                                                                    |                                                                                                    |                                                                                                    |  |  |  |  |
| Typ pripojisteni:1<br>Č.dávky :000046 do:99<br>Čís.účtu:0000075 do:99<br>CenaBodu 1.:1.00 2.:9.00                                                                               | 9999<br>99999<br><mark>3</mark> .:(                                                                                                    | 5.:0.00 Ok<br>0.00 4.:0.00                                                                                                    |  |  |  |  |

Jelikož se cesťáky vztahují k určitému vykázanému výkonu, je potřeba jít do číselníku výkonů. Na daném výkonu stisknout **F2**, otevře se nastavení výkonu, a přidat křížek k přepínači **účtovat návštěvu**. Vše uložit OK.

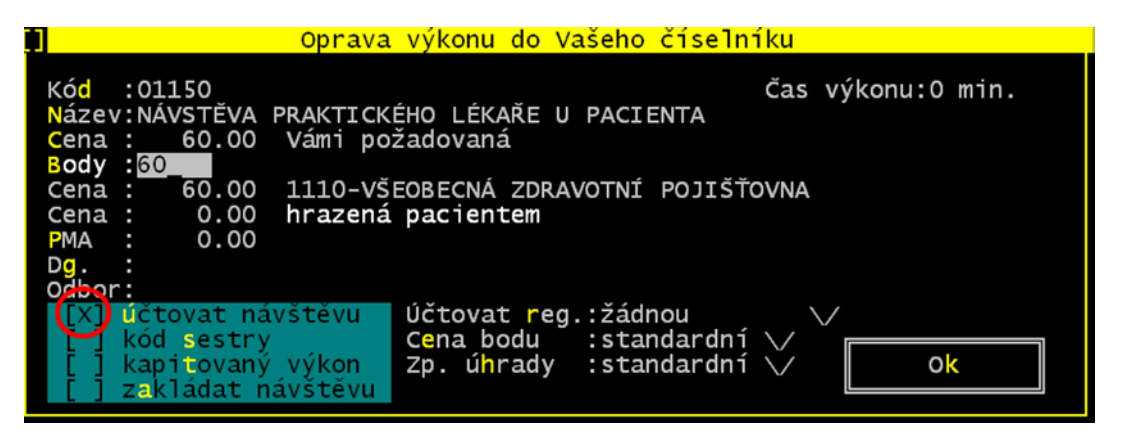

Nyní vždy, když budete zadávat tento výkon, se kterým je spojena cesta, otevře se Vám tabulka, do které musíte doplnit počet kilometrů, které jste k pacientovi jeli, ale také čas, kdy jste cestu započali a v kolik jste dorazili k pacientovi.

| Pomoc Číse  | lníky <mark>K</mark> arta | Pozvání               | Tisky Modu                  | ly Hodnoty  | Texty J  | SPP        |          |
|-------------|---------------------------|-----------------------|-----------------------------|-------------|----------|------------|----------|
| []          |                           |                       | Výkor                       | iy          |          |            |          |
| Datum       | Kód                       | Odb Diag              | Body                        | Cena-celk.  | . PMA    | Cena-poj.  | Doplatek |
| 2.03.2011   | 09543 V                   | 001 N644              | 0                           | 0.00        | 0        | 0.00       | 0.00     |
| 15.06.2011  | 04020 V                   | 001 Z000              | 261                         | 261.00      | 0        | 261.00     | 0.00     |
| 15.06.2011  | 00946 V                   | 001 Z000              | 0                           | 336.00      | 336      | 0.00       | 0.00     |
| 15.06.2011  | 04020 V                   | 001 Z000              | 261                         | 261.00      | 0        | 261.00     | 0.00     |
| 15.06.2011  | 09543 V                   | 001 Z000              | 0                           | 0.00        | 0        | 0.00       | 0.00     |
| 15.06.2011  | 01999 V                   | 001 Z000              | 0                           | 0.00        | 0        | 0.00       | 0.00     |
| 17.06.2011  | 09543 V                   | 001 Z000              | 0                           | 0.00        | 0        | 0.00       | 0.00     |
| 2.09.2011   | 00946                     | 001 Z000              | 0                           | 336.00      | 336      | 0.00       | 0.00     |
| 2.09.2011   | 04020                     | 001 Z000              | 261                         | 261.00      |          | 261.00     | 0.00     |
|             | []                        |                       | Dop                         | olňte údaje | e k návš | těvě       |          |
| Datum       | Počet                     | Počet k               | (m:2                        |             | [] zp    | áteční ce  | sta      |
| 15.06.2011  | 1.00 Dat                  | Čas odj               | jezdu : <mark>13:</mark> 3! |             | příjezc  | lu:13:45   |          |
|             | Kód                       | Odkud                 |                             |             | Kam      |            |          |
|             | Dg.                       | Ulice:S               | Soběslavova                 | 12          | Ulice:M  | Ioravská 8 |          |
|             | odb                       | Město:P               | prostějov                   |             | Město:F  | rostějov   |          |
|             | Poč                       | P <mark>S</mark> Č :7 | 796 01                      |             | PSČ :7   | '96 O1     |          |
|             |                           |                       |                             |             |          |            |          |
|             |                           | Cena :                | 50.00 KČ                    |             | Druh do  | pravy:10   |          |
|             |                           |                       |                             |             |          |            |          |
|             | /                         |                       |                             |             |          |            |          |
| Alt: F1?-Po | sledni                    |                       |                             |             |          |            |          |

Pokud vaše cesty po pacientech končíte a jedete od pacienta domů (do ordinace), je potřeba přidat křížek **zpáteční cesta** a napsat počet kilometrů. Adresa, kam se vracíte, se standardně předvyplní adresou vaší ordinace ( adresy se dají editovat).

| Doplňte                | údaje k návštěvě             |
|------------------------|------------------------------|
| Počet km :2            | 🛛 🔀 🛛 Zpáteční cesta 🚺 🖉 🖉 🕅 |
| Cas odjezdu :13:57     | prijezdu:13:57               |
| Odkud                  | Kam                          |
| Ujice:Na plącku 5      | Ulice:Brnenska 5             |
| Mesto: Prostejov       | Mesto: Prostejov             |
| PSC :/96 01            | PSC :/96 01                  |
| Сепа : 62.50 <b>Кč</b> | Druh dopravy:10              |
| Cena : 62.50 Kč        | Druh dopravy:10              |

## Seznam návštěv v aktuální den

Pokus si chcete zkontrolovat nebo z jakéhokoliv důvodu prohlédnout celý seznam cest k danému datu, zobrazíte si jej v seznamu výkonů pacienta stiskem **F5**.

|                       | Seznam                       | návštěv ze               | e dne                 | 22.09.2 | 2011                                       |            |          |
|-----------------------|------------------------------|--------------------------|-----------------------|---------|--------------------------------------------|------------|----------|
| Jméno                 | Odkud / Kam                  |                          |                       |         | <m k<="" td=""><td>č Poj</td><td></td></m> | č Poj      |          |
| Ralková Jana          | Soběslavova 12               | ,Prostějov               | / 796                 | 01      | 5 25                                       | 0 205 🔨 Od | bornost  |
| 13:20 - 13:35         | Horní 12, Pluml              | ov 798 03                |                       |         |                                            | <>00       | 1        |
| Novotná Jana          | Na plácku 5,Pr               | ostějov 79               | 6 01                  |         | 5 12                                       | 5 111      |          |
| 14:00 - 14:20         |                              |                          |                       |         |                                            | Kó         | d Lékaře |
| Jankovičová Alena     | Brněnská 5,Pro               | stějov 796               | 6 O1                  |         | 2 12                                       | 5 211 61   | 2        |
| 14:55 - 15:15         | a zpáteční ces               | ta                       |                       |         | 2                                          |            |          |
|                       |                              |                          |                       |         |                                            |            |          |
|                       |                              |                          |                       |         |                                            |            |          |
|                       |                              |                          |                       |         |                                            |            |          |
|                       |                              |                          |                       |         |                                            |            |          |
|                       |                              |                          |                       |         |                                            |            |          |
|                       |                              |                          |                       |         |                                            |            |          |
|                       |                              |                          |                       |         |                                            |            |          |
|                       |                              |                          |                       |         |                                            |            |          |
|                       |                              |                          |                       |         |                                            |            |          |
|                       |                              |                          |                       |         |                                            |            |          |
|                       |                              |                          |                       |         |                                            |            |          |
|                       |                              |                          |                       |         |                                            | $\sim$     |          |
|                       |                              |                          |                       |         |                                            |            |          |
| F1? F2Posun † F3Posun | ↓ F5 <mark>Kalendář</mark> F | 10 <mark>Hlav.</mark> Er | nter <mark>o</mark> p | orava   |                                            |            |          |

Zde můžete provádět případné změny, přesunovat cesty, provádět opravy. Vše je dle kláves, které jsou Vám nabízeny dole v programu.